Installation Instructions Unreal Engine

To start, you need to:

• update your browser (Chrome, Edge, Safari, ...)

SODDY

- install and sign in to the Epic Games Launcher
- install Unreal Engine

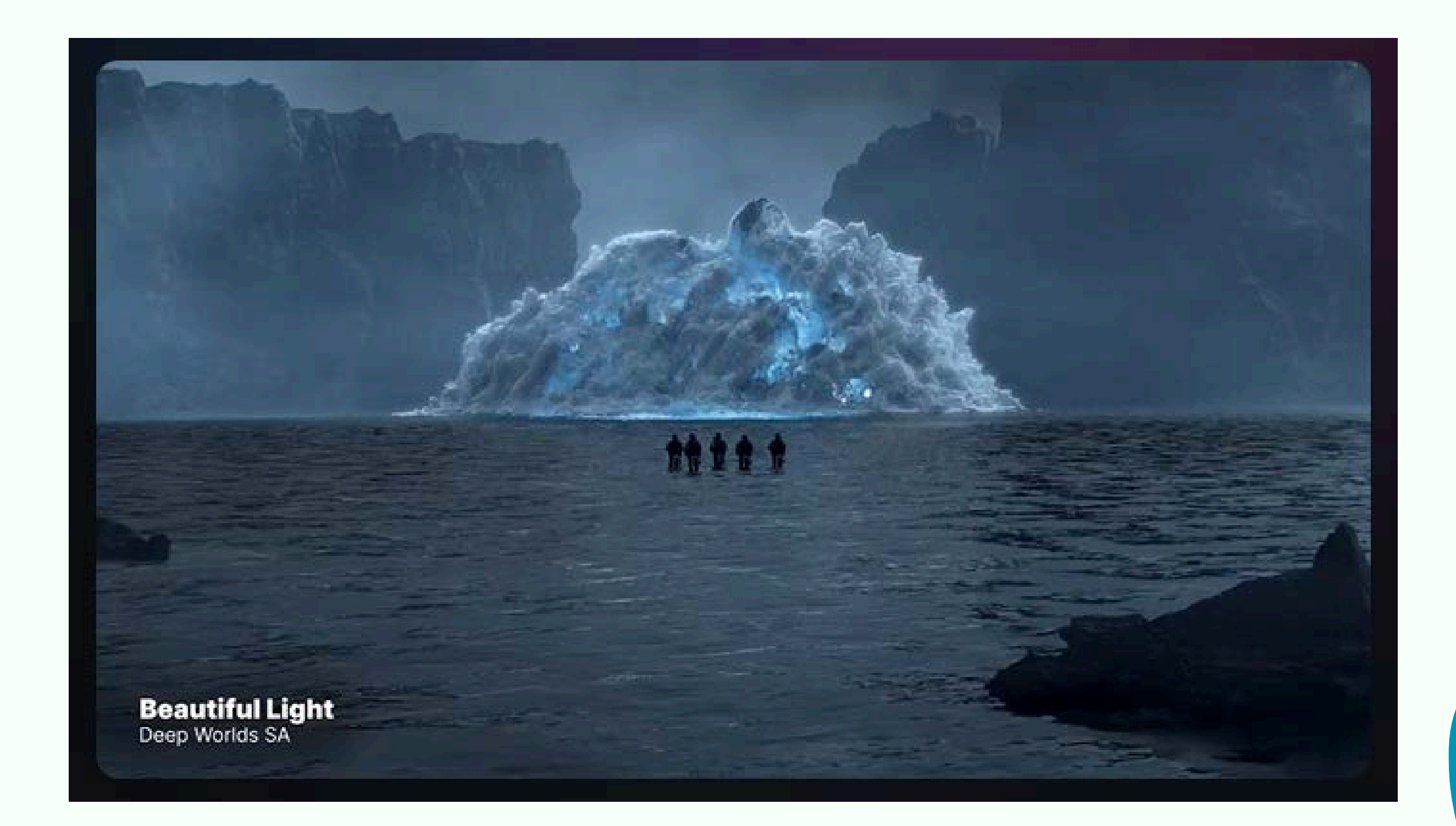

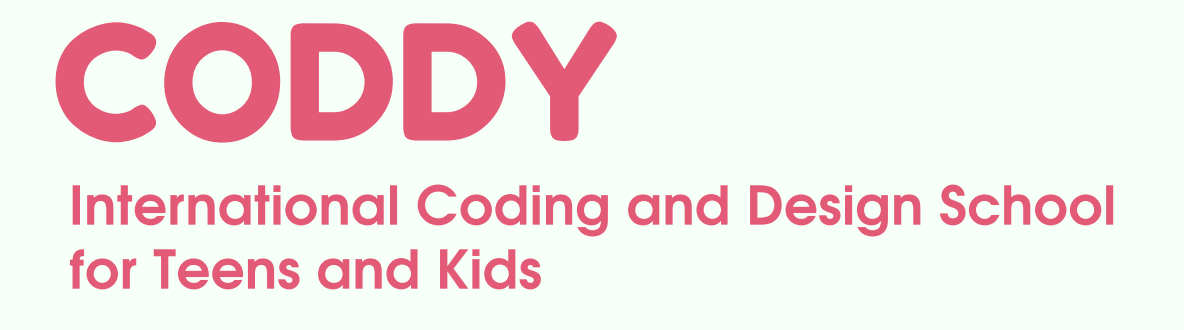

\* You may need at least 44GB of free space on your disk to install Epic Games Launcher and the standard version of UE4.27

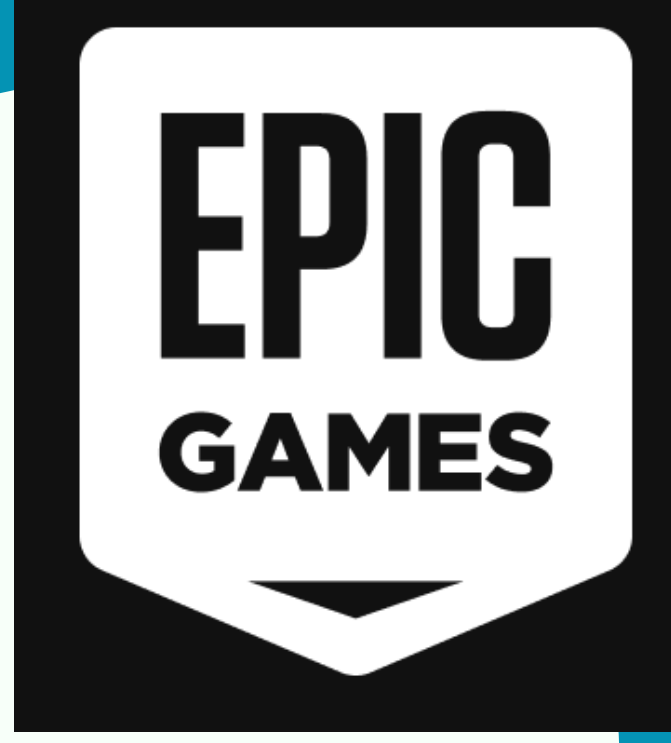

You can download the Unreal Engine from the <u>official Epic Games</u> website.

Just 4 steps to start creating in Unreal Engine (UE):

- 1. Download and install the Epic Games Launcher.
- 2. Sign up for an **Epic Games account** (if you don't have it).
- 3. Sign in to the Epic Games Launcher.

4. Install **Unreal Engine**.

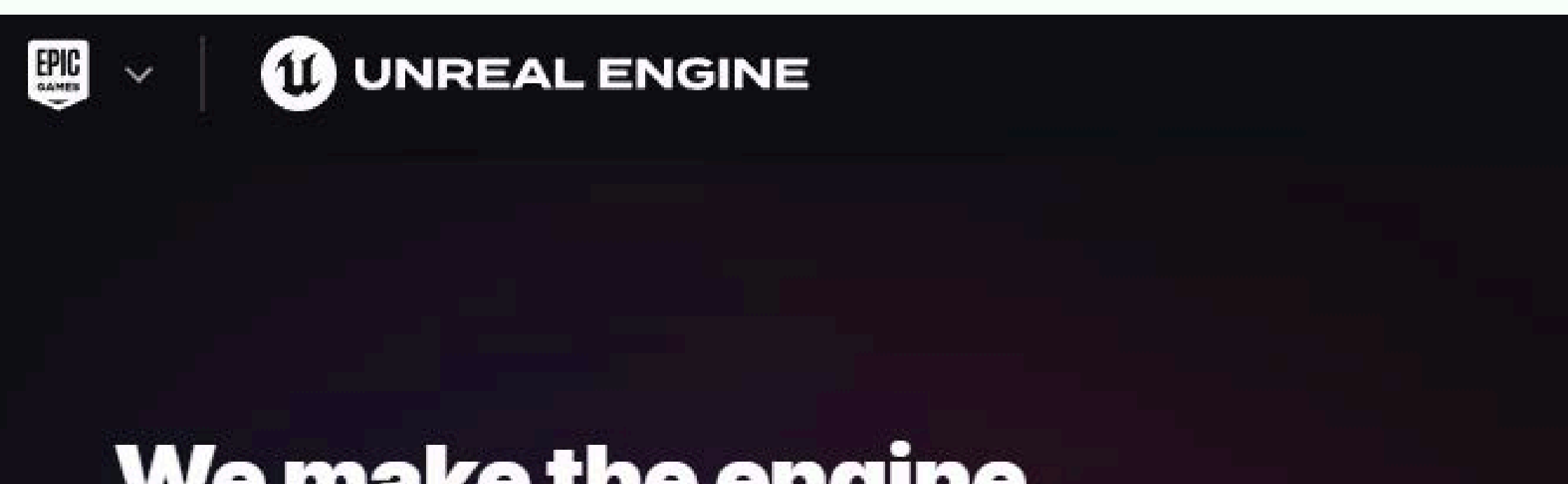

## We make the engine. You make it Unreal.

Unreal Engine is built by developers, for developers, with fair terms for all. Because everyone with an idea deserves to use the world's most open, advanced real-time creation tool to bring it to life.

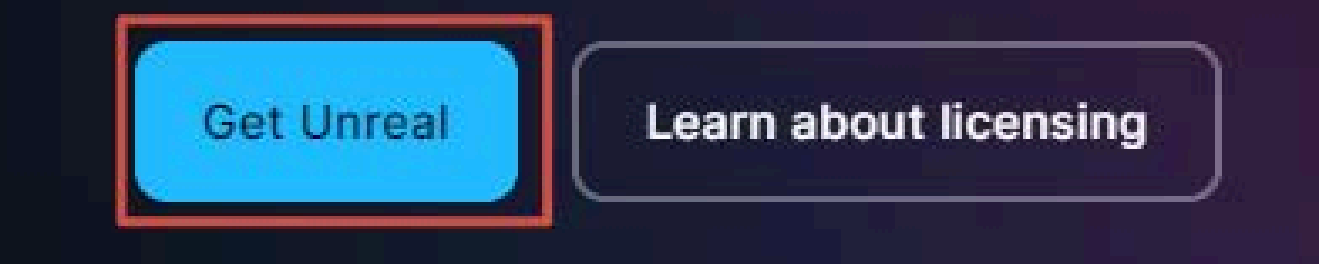

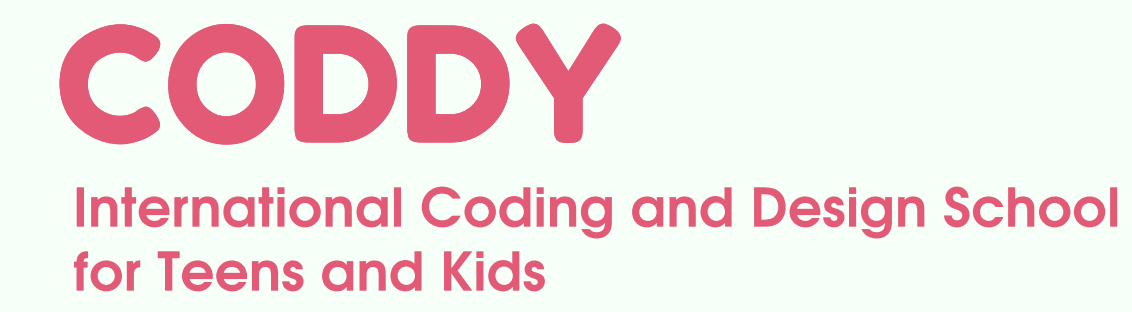

#### I. Download and install Epic Games Launcher

**STEP 1** 

#### **Download the launcher**

Before you can install and run Unreal Editor, you'll need to download and install the Epic Games launcher.

**Download Launcher** 

#### Select your operating system (Windows or macOS).

| 🍸 Save As                          |          |                 |   |   |                  |     | × |
|------------------------------------|----------|-----------------|---|---|------------------|-----|---|
| $\leftrightarrow \rightarrow \sim$ | <b>^</b> | 🞍 > Downloads > | ~ | С | Search Downloads |     | م |
| Organize 🔻                         | New f    | folder          |   |   |                  | ] - | ? |
| 合 Home 🔀                           |          | > Yesterday     |   |   |                  |     |   |

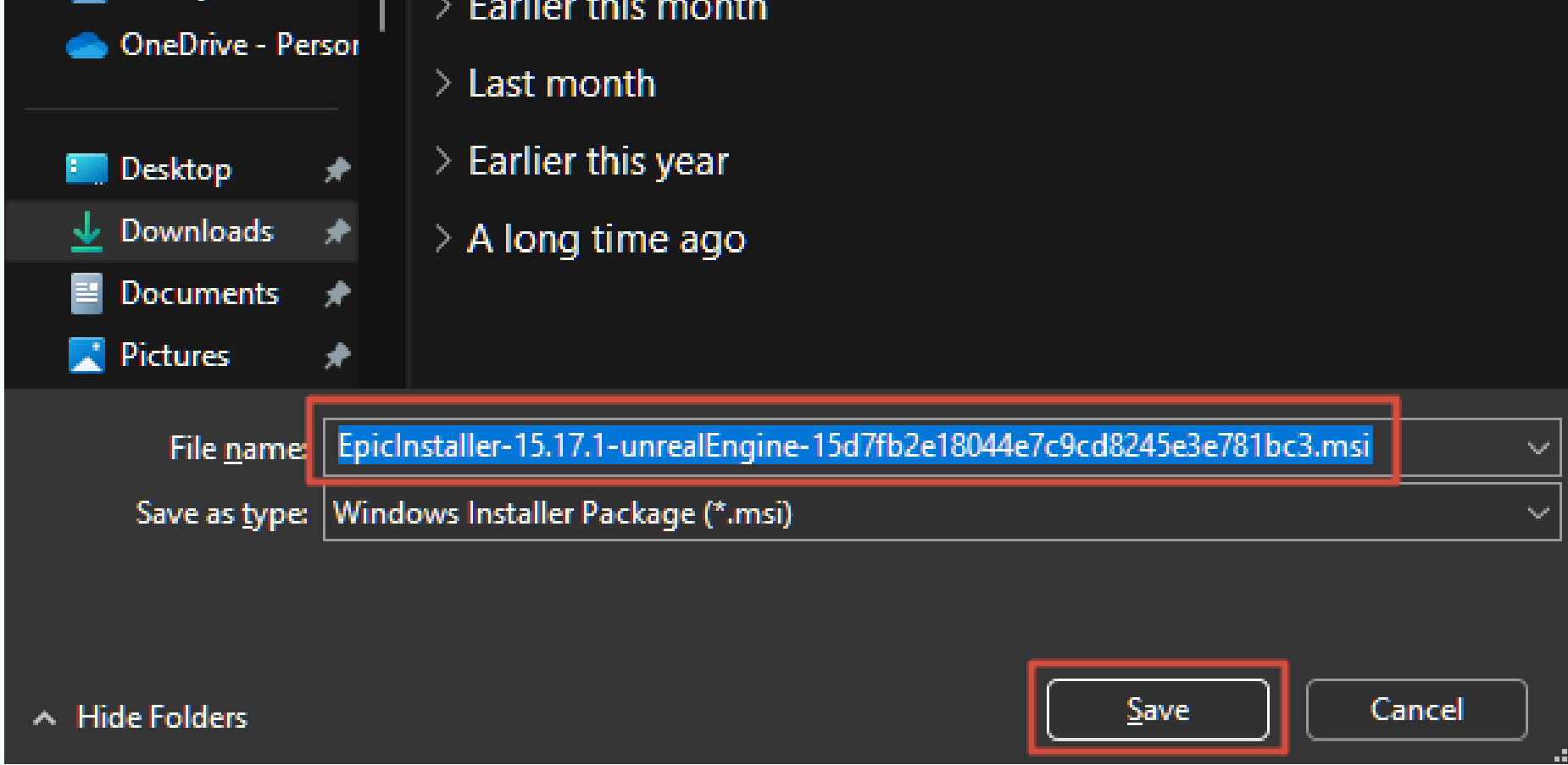

Click DOWNLOAD NOW and **save** the file **Epic Games Launcher** to your computer.

Run the downloaded file.

CODDY

International Coding and Design School for Teens and Kids Depending on your operating system settings, you will be prompted to select an installation location or confirm a security request before starting the installation and select an installation location.

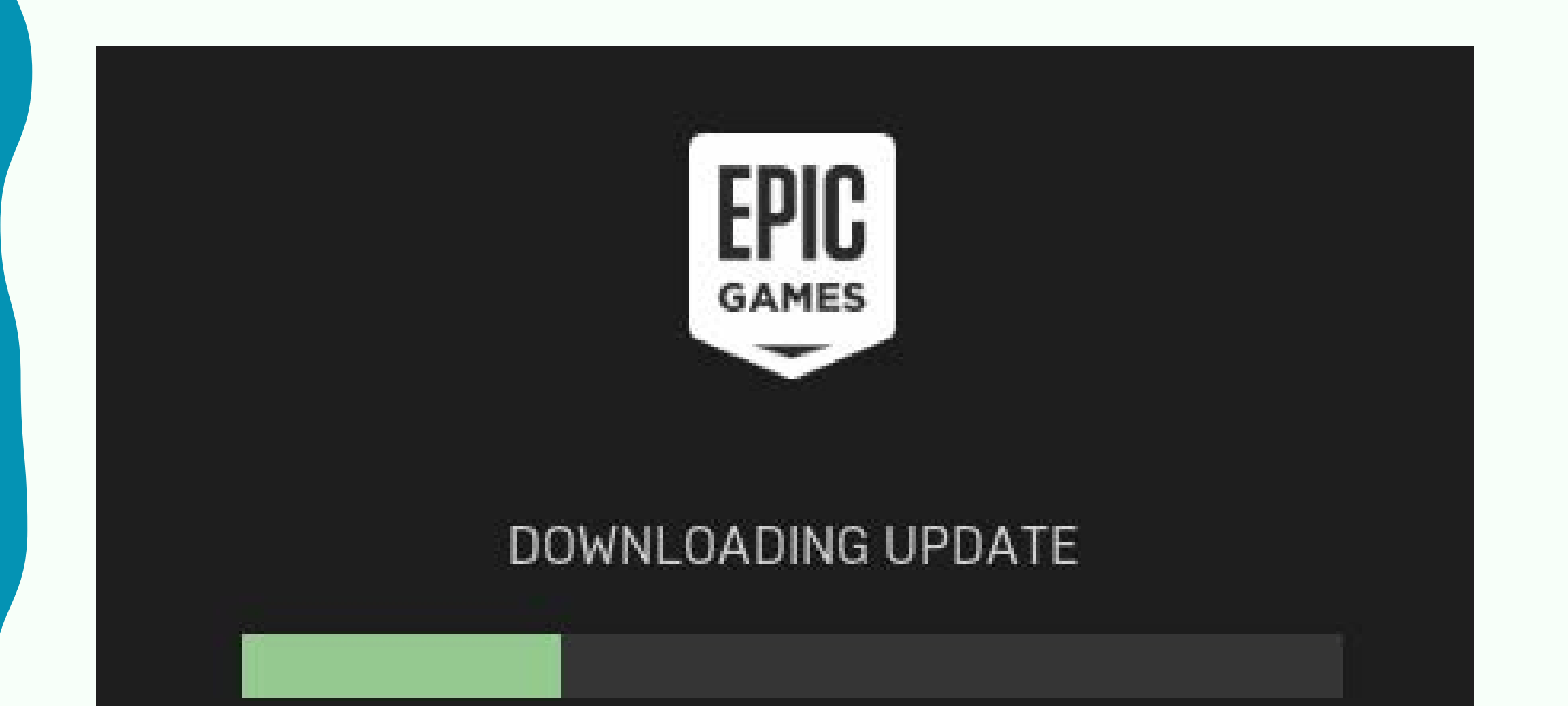

142,4 MB / 552,6 MB (2,5 MB/s)

Wait for the installation to complete.

\* You will need at least 600 MB of free disk space to install **Epic Games Launcher**.

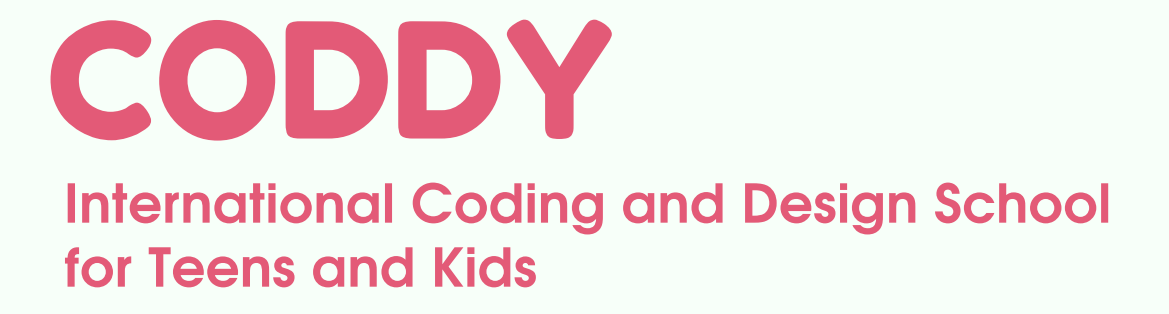

#### II. Create an Epic Games Account

#### After installing **Epic Games Launcher**, sign in using your account.

If you have an **Epic Games** account, you can skip this step by clicking **Sign In**.

| EPIC            |   |
|-----------------|---|
| Sign In         |   |
| Email Address   |   |
|                 |   |
| Password        | ø |
|                 |   |
| SIGN IN         |   |
| or sign in with |   |

You can sign in Epic Games account via email or using an account on social media or gaming platforms.

If not, you will be prompted to create a new account. Click **Create account**.

| $\overline{\mathbf{a}}$ |   | Nintendo |             |  |  |  |
|-------------------------|---|----------|-------------|--|--|--|
| <b>f</b>                | G | <b>É</b> | <i>LEGO</i> |  |  |  |
| Show more               |   |          |             |  |  |  |
| <u>I can't sign in</u>  |   |          |             |  |  |  |
| Create account          |   |          |             |  |  |  |

**CODDY** International Coding and Design School for Teens and Kids

#### You can use your account, for example, Google.

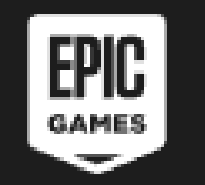

| Create Account |           |  |  |  |  |  |
|----------------|-----------|--|--|--|--|--|
| Country        |           |  |  |  |  |  |
| United States  |           |  |  |  |  |  |
|                |           |  |  |  |  |  |
| Email Address  |           |  |  |  |  |  |
|                |           |  |  |  |  |  |
| First Name     | Last Name |  |  |  |  |  |
|                |           |  |  |  |  |  |
| Display Name   | i         |  |  |  |  |  |

You may also continue working without creating an account.

However, you will not be able to download or use Unreal Engine without an account!

When signing in,

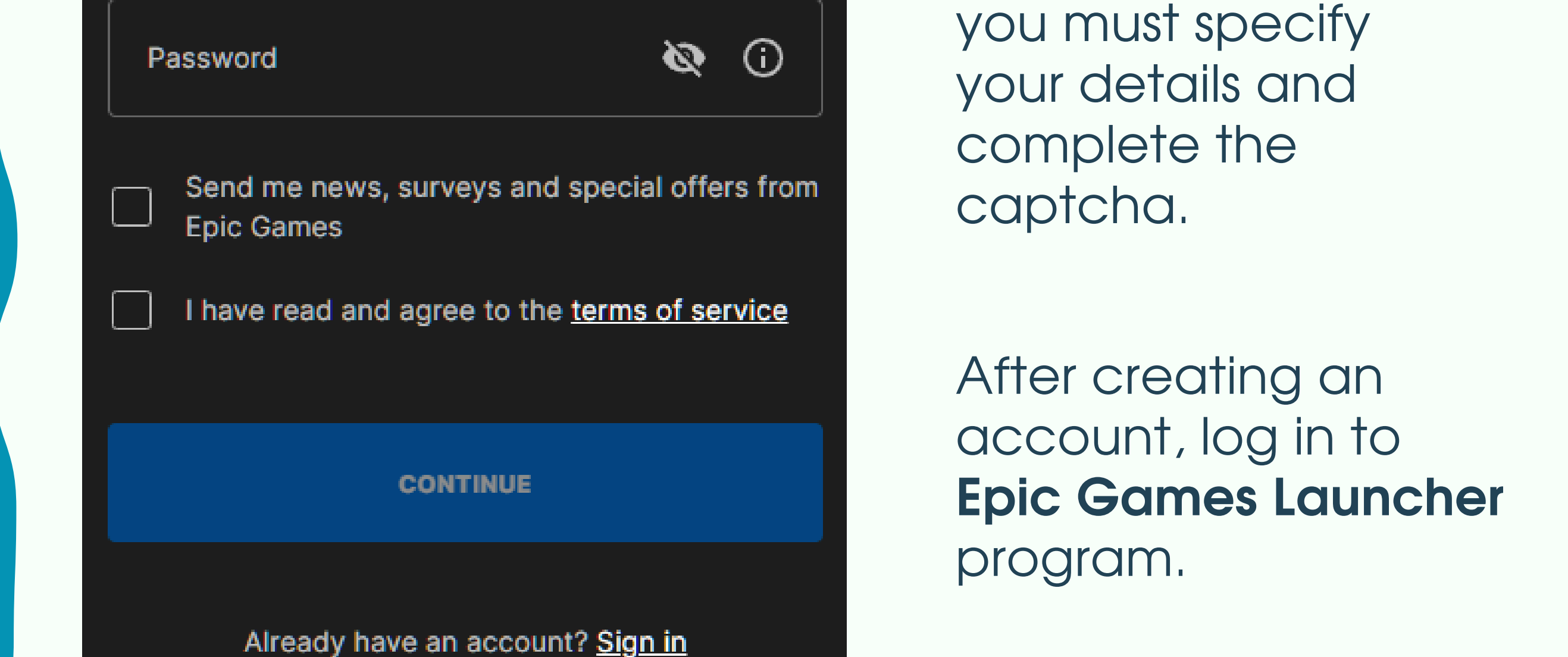

#### You may watch How to install video.

Watch how to install

**CODDY** International Codina and Design

International Coding and Design School for Teens and Kids

#### III. Installing Unreal Engine

The **Unreal Engine** tab in Epic Games Launcher allows you to manage all Unreal Engine installations.

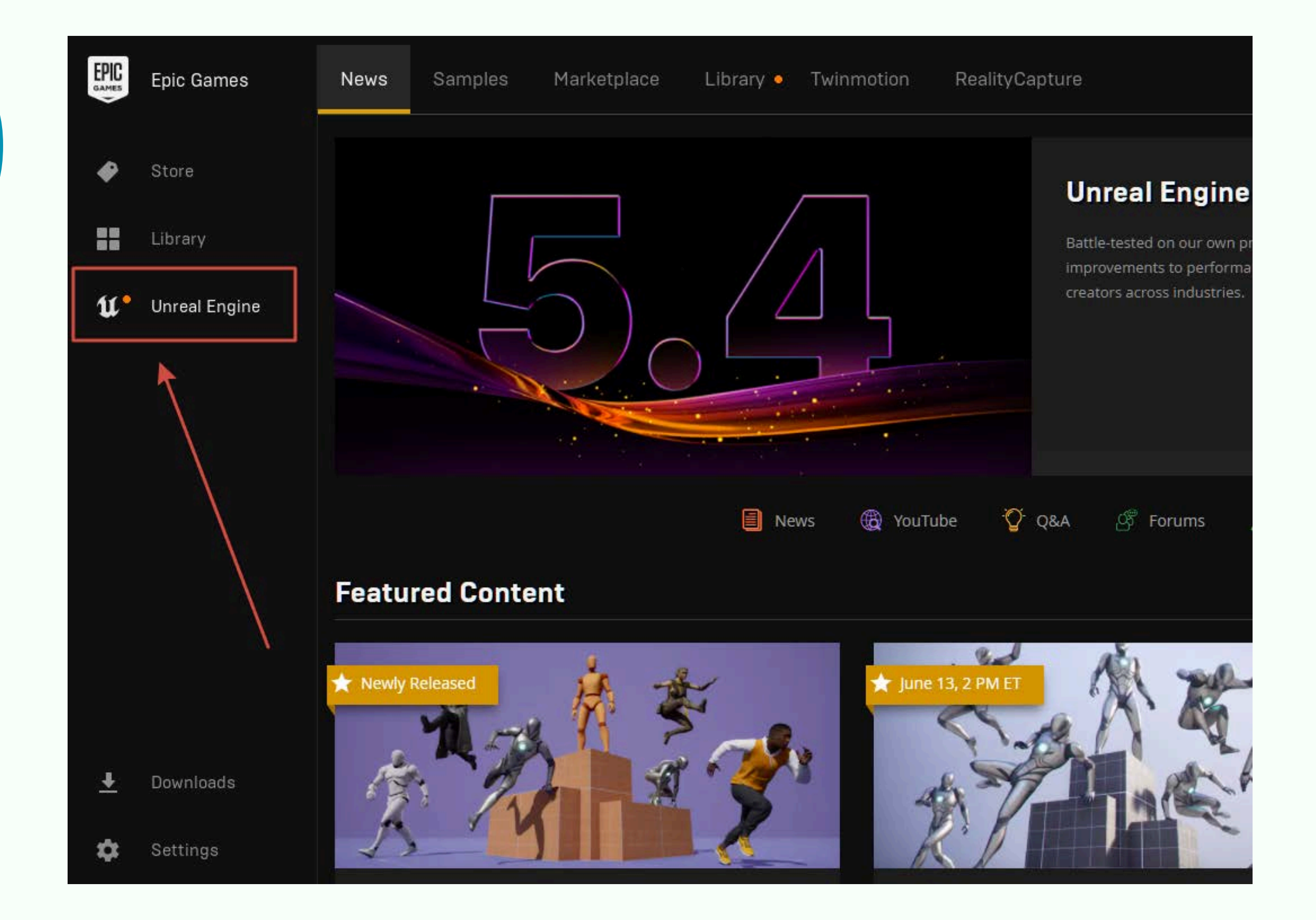

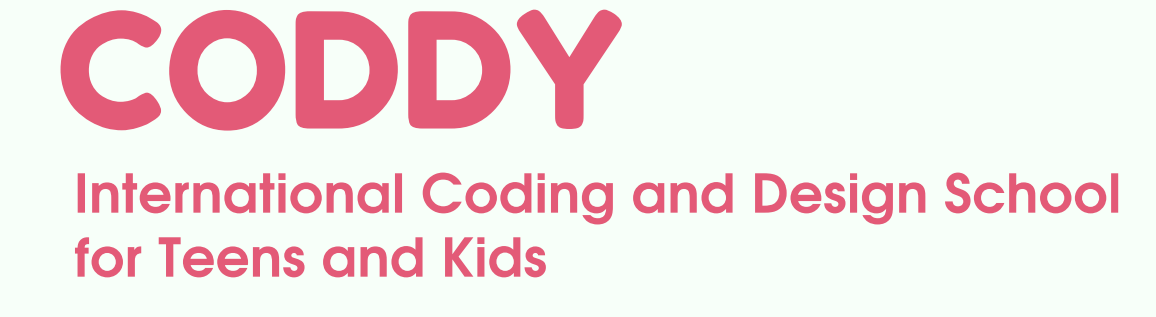

#### 1. Go to the Unreal Engine section, then to the Library tab.

#### 2. Select Add version (+).

|          | Epic Games               | News Samples Marketplace Library Twinmotion RealityCapture Unreal Engine 5. |
|----------|--------------------------|-----------------------------------------------------------------------------|
| ۲        | Store                    |                                                                             |
| ##<br>U* | Library<br>Unreal Engine | 5.4.3<br>Install •                                                          |
|          |                          | MY PROJECTS                                                                 |

#### 3. Click on the drop-down list:

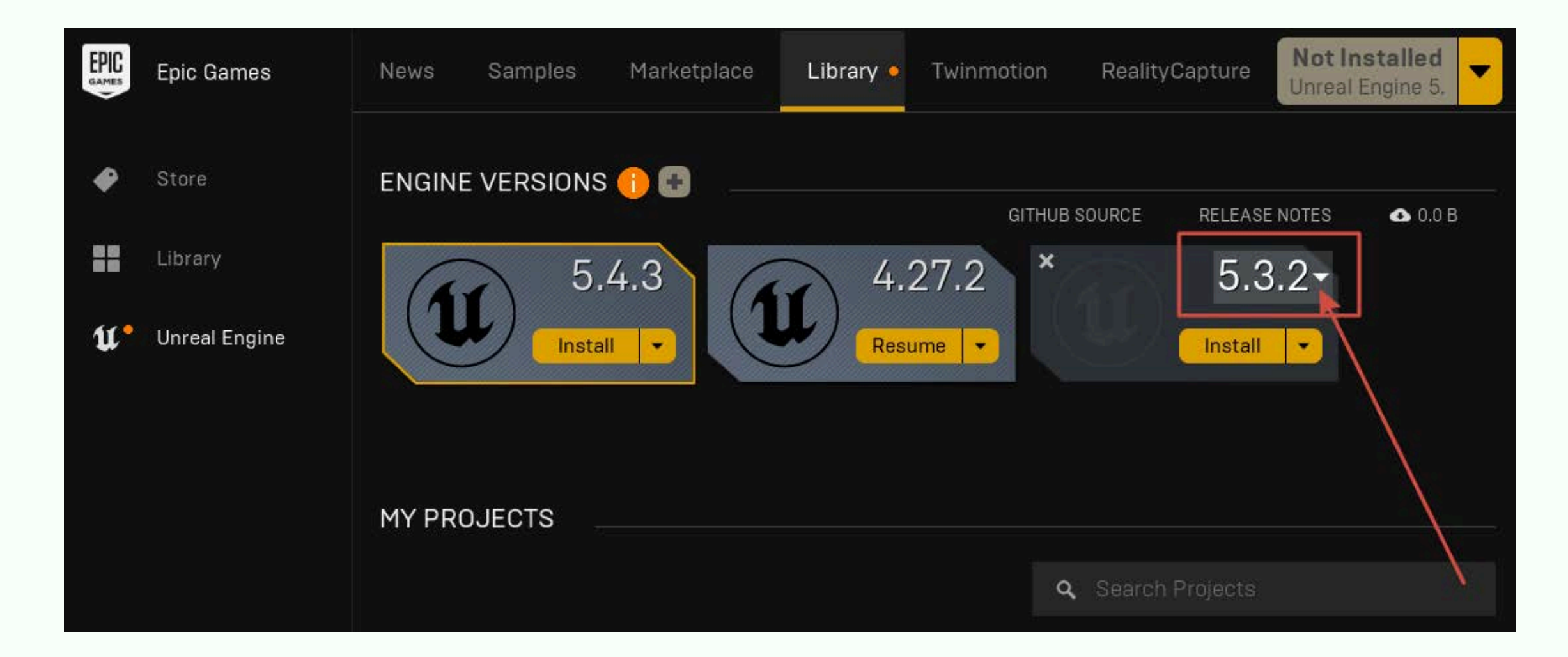

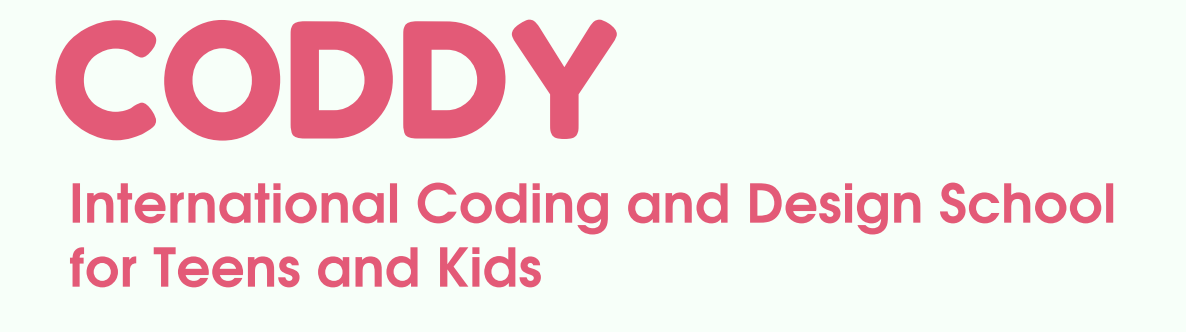

# 4. Select the UE version and additional components you need to complete the course (consult your teacher):

|               | Epic Games               | News Samples Marketplace Library • Twinmotion RealityCapture                                        | Not Installed<br>Unreal Engine 5.                           |
|---------------|--------------------------|----------------------------------------------------------------------------------------------------|-------------------------------------------------------------|
|               | Store                    |                                                                                                    | SE NOTES 💽 0.0 B                                            |
| <b></b><br>u• | Library<br>Unreal Engine | 5.4.3<br>Install • 4.27.2 * 5.4<br>Resume • • • • • 5.4                                             | <b>3.2</b><br>2.1<br>.1                                     |
|               |                          | MY PROJECTS<br>A<br>Search Pro<br>4.4<br>4.4<br>4.4<br>4.4<br>4.4<br>4.4<br>4.4<br>4.4<br>4.4<br>4. | 0.3<br>26.2<br>25.4<br>24.3<br>23.1<br>22.3<br>21.2<br>20.3 |

5. Before installing **Unreal Engine**, make sure that you have **enough disk space**. The requirements vary depending on the engine components you have selected. The **Epic Games Launcher** will calculate and show you how much space do you need

#### to load your UE engine configuration.

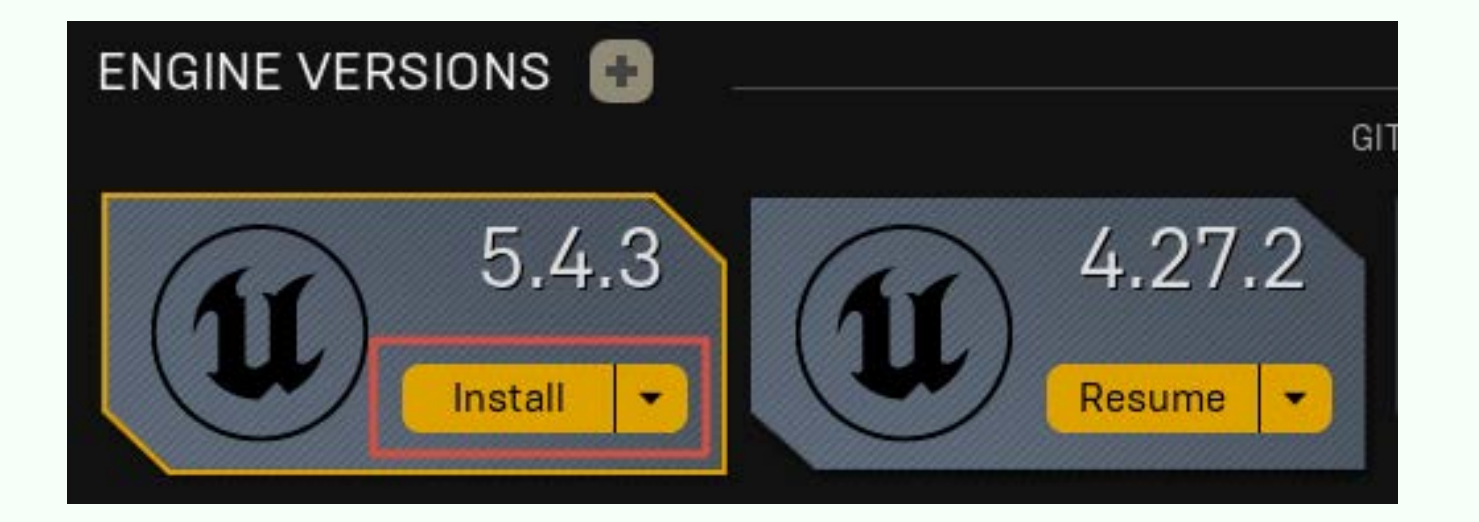

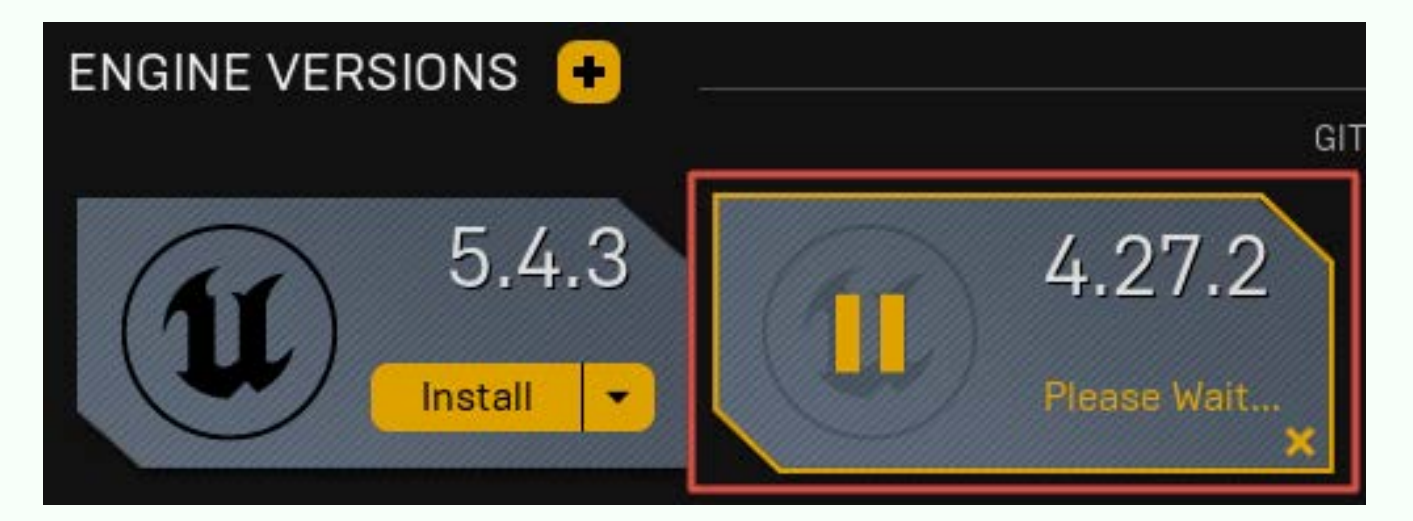

**CODDY** International Coding and Design School for Teens and Kids 6. Click **Install**, choose install location and wait for the installation to complete. Depending on the speed of the Internet connection, download and install Unreal Engine can take about 30 minutes, sometimes longer.

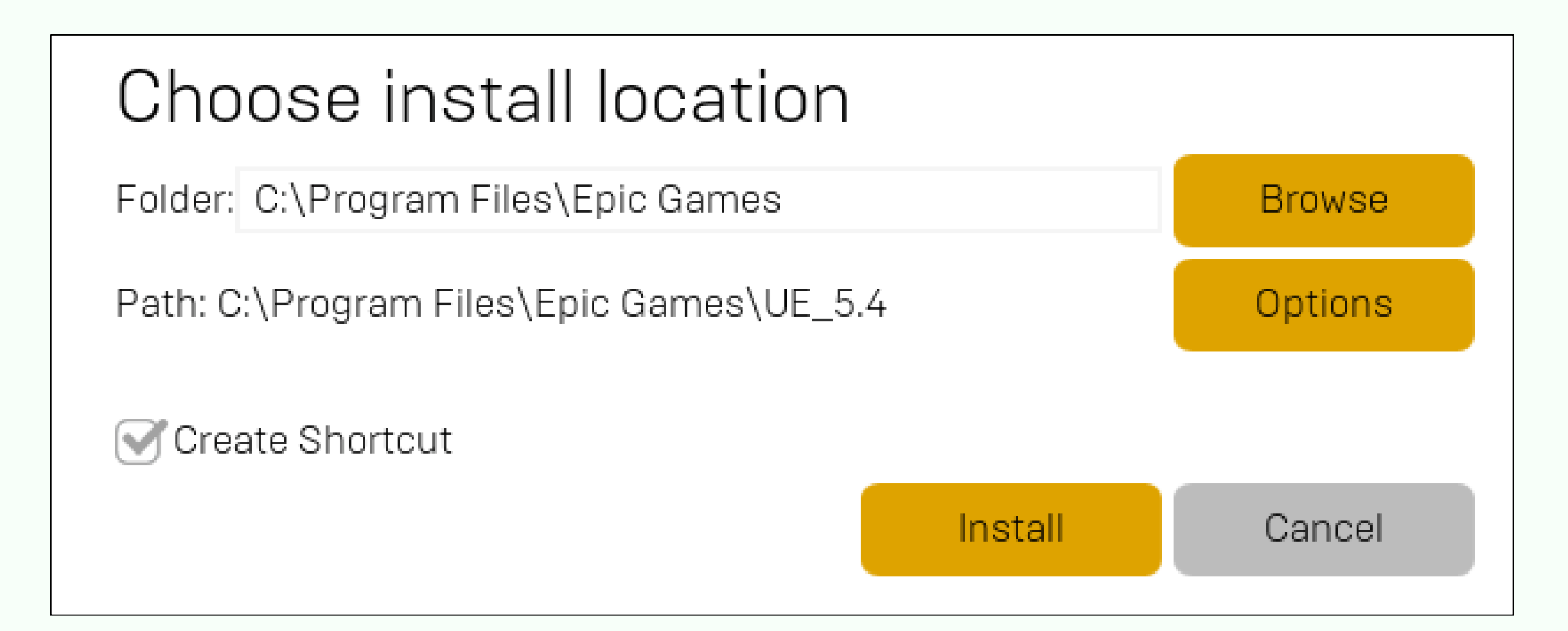

Depending on your operating system settings, you may be asked to confirm the security request before starting the installation.

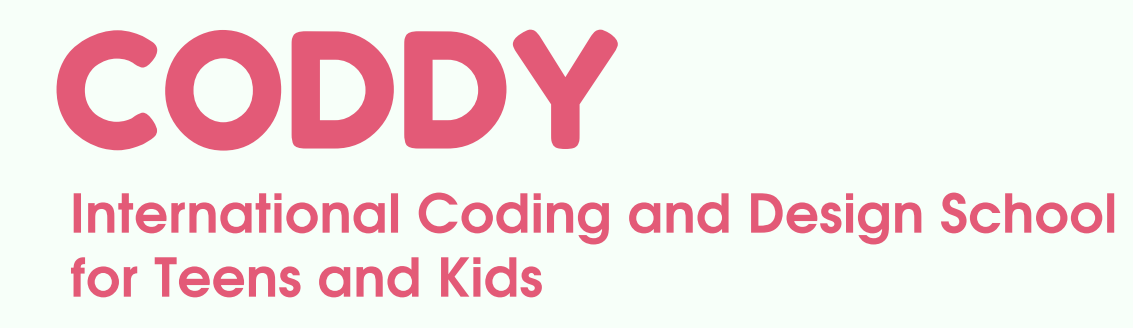

### **IV. Running Unreal Engine**

#### After the installation is complete, run the Unreal Engine.

|          | Epic Games               | News   | Samples   | Marketplace  | Library            | Twinmotion               | RealityCapture | Launch<br>Unreal Engine | 4.27.2  |
|----------|--------------------------|--------|-----------|--------------|--------------------|--------------------------|----------------|-------------------------|---------|
| ٠        | Store                    | ENGINE | EVERSIONS | •            |                    |                          | GITHUB SOURCE  | RELEASE NOTES           | ❹ 0.0 B |
| <b>u</b> | Library<br>Unreal Engine |        | 5.<br>Pau | 4.3<br>sed × | <b>J</b> 4.<br>Res | 27.2<br><sup>ume</sup> • |                |                         |         |
|          |                          | MY PRO | DJECTS _  |              |                    |                          |                |                         |         |
|          |                          |        |           |              |                    |                          | Q Search F     | Projects                |         |

The Unreal Engine project browser window opens, and you will see the project templates

Select or Create New Project

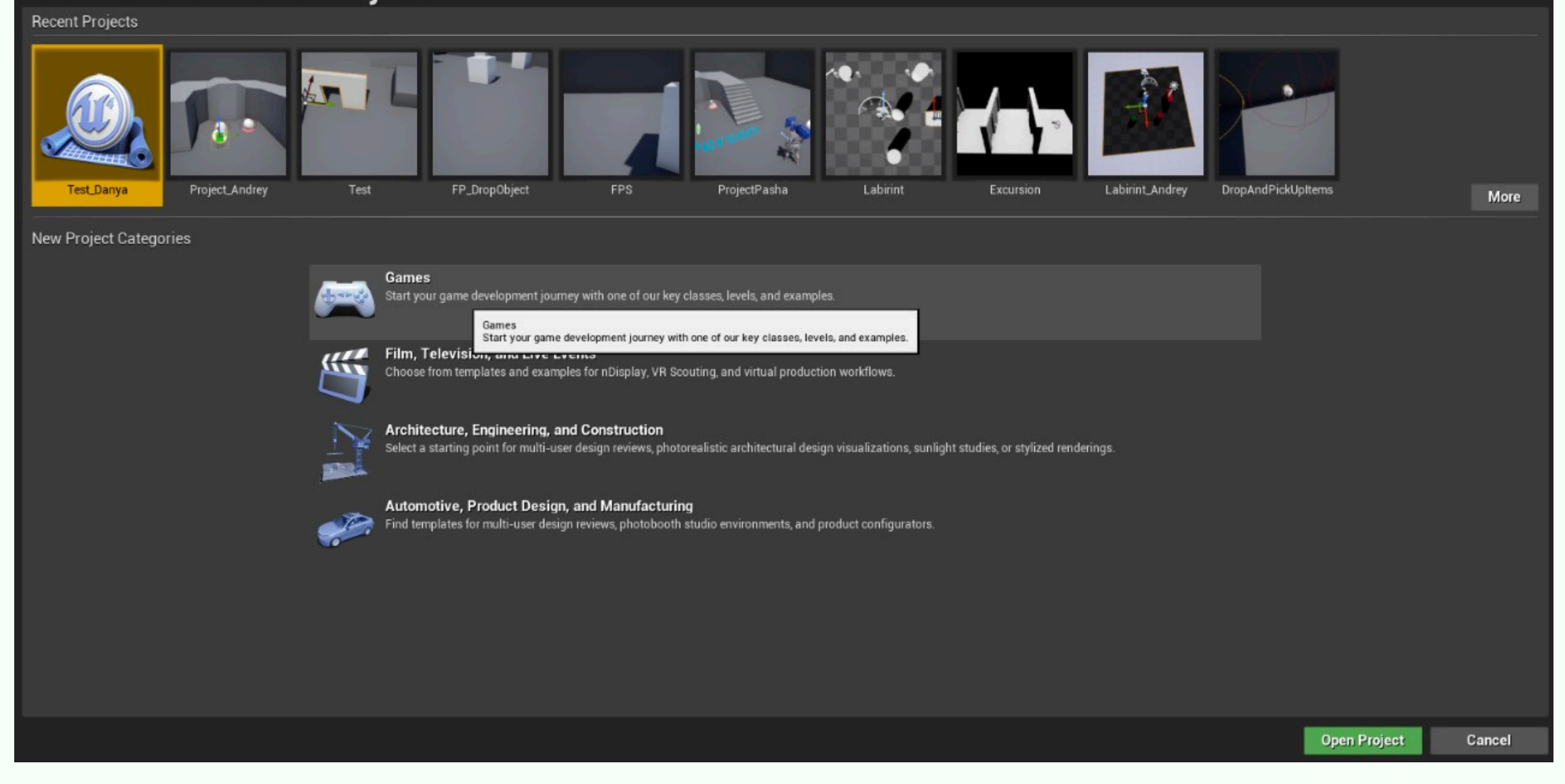

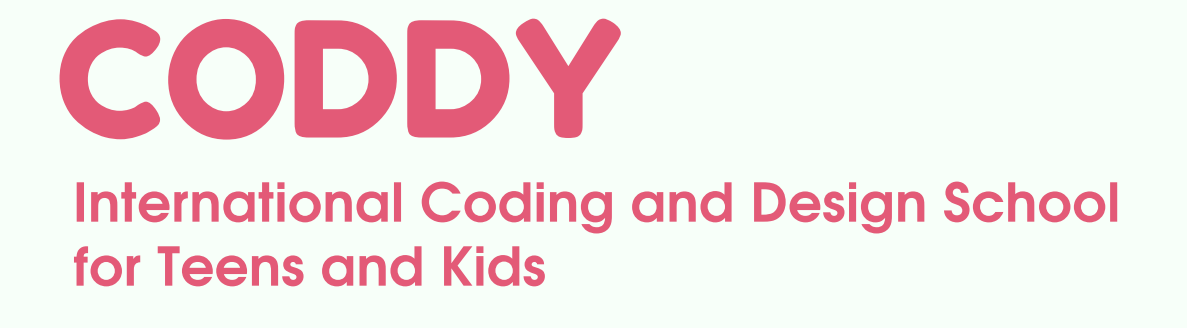

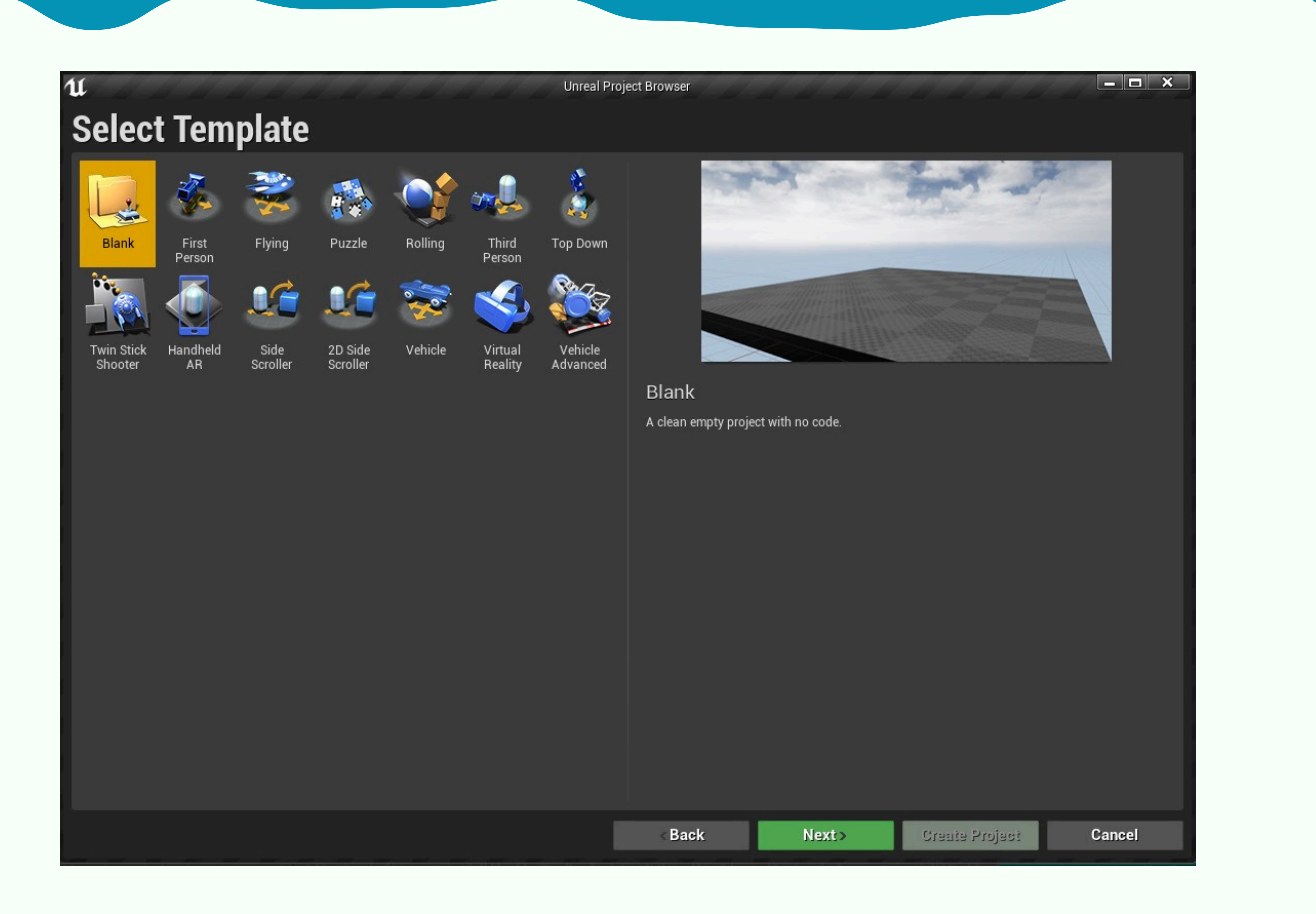

Try to create a new project (with any settings) and if you have the editor running, the installation can be considered successful.

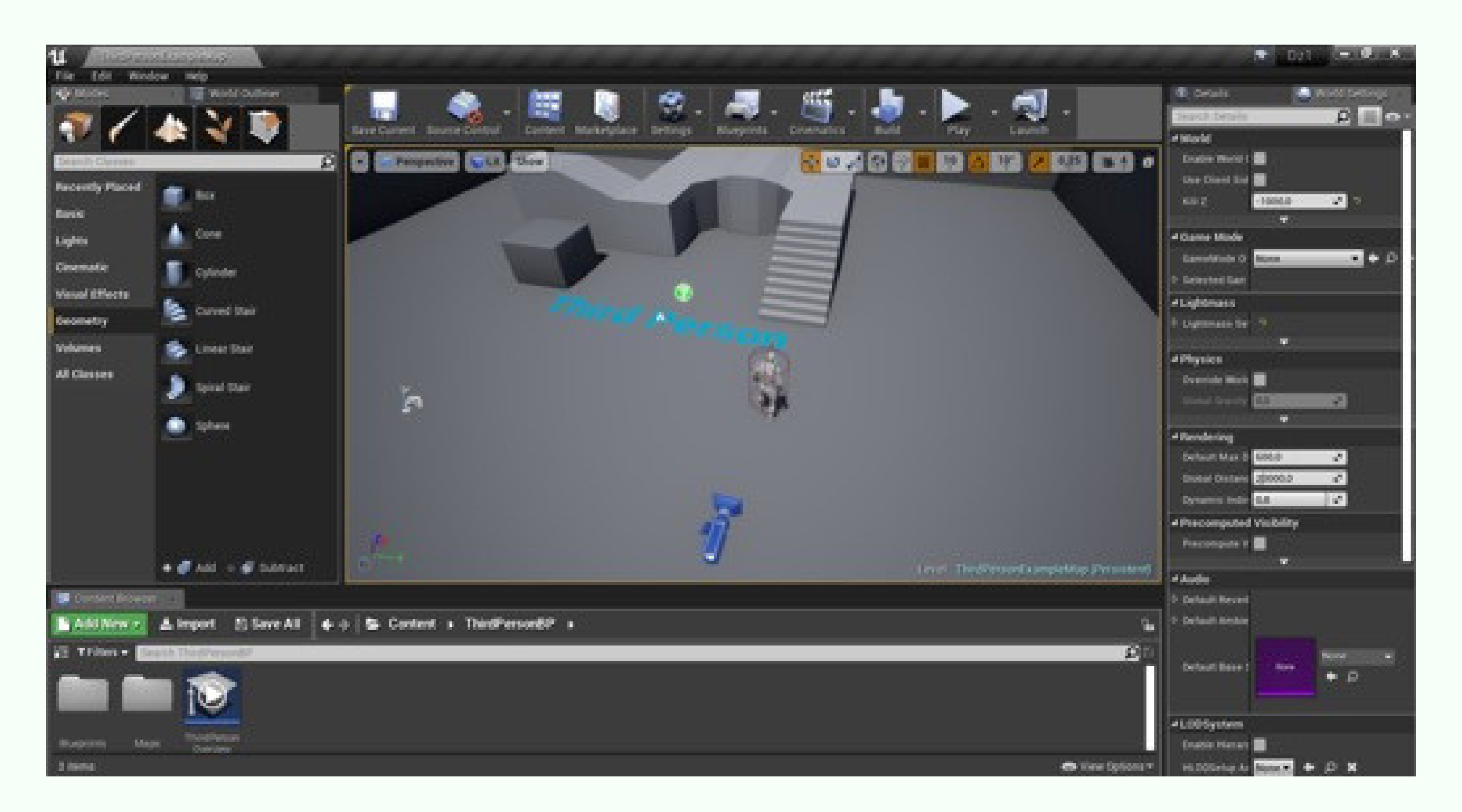

СОДДУ Международная школа программирования и дизайна

Congratulations! Now you are ready to start learning with Unreal Engine.

2